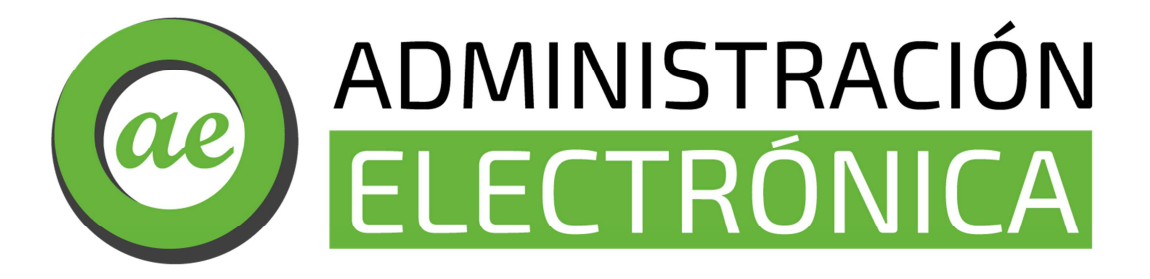

## Vicepresidencia Primera y Consejería de Hacienda y Administración Pública

## Secretaría General de Administración Digital

Manual de Ayuda:

Alta/ Modificación de datos personales

Manual de Alta/ Modificación de datos personales en la Sede Electrónica. Página 1 de 5

## ACTUALIZAR DATOS DE IDENTIFICACIÓN EN SEDE

Para actualizar sus datos siga los pasos que le indicamos:

Debe acceder en la Sede Electrónica al apartado **1. Carpeta Ciudadana**, se le abrirá la pestaña **2. Mis Datos** y una vez allí, pinchar donde pone **3. Ir al trámite de modificación** para modificar sus datos.

| junta de extr                            | emadura                                      | S                             | SEDE<br>ELECTRÓNIC             | A                             |                 | - 29°                   | 1/2                                                                                                    |
|------------------------------------------|----------------------------------------------|-------------------------------|--------------------------------|-------------------------------|-----------------|-------------------------|----------------------------------------------------------------------------------------------------|
|                                          |                                              |                               |                                |                               | <b>()</b> F     | FECHAY HORA OFICIAL:    | Jueves 12/05/2022 18:03:41                                                                                                    |
| SO<br>Horario de ate<br>de 9:00 a 14:00  | PORTE<br>ención: Lunes a<br>) y de 15:00 a 2 | SED<br>viernes ₹<br>0:00 h. ► | e ELEC<br>924 3<br>soporte.sed | TRÓN<br>36 97.<br>Ie@juntaex. |                 | P                       | CONTRACTOR OF CONTRACTOR OF CO |
| Trámitec v                               | Inicio Ay<br>Inicio / Mis Datos              | uda                           | Soporte Técnico (924 3         | 36 975)                       | Mapa Web        | Portal Instituciona     |                                                                                                    |
| Servicios                                | Mis Expedientes                              | Mis Datos                     | Mis notificaciones             | Mis borradores                | Pagos recibidos | Mis documentos          | Salas de Firma                                                                                                    |
| → Trámites                               | Mis representaciones                         | Tasas                         |                                |                               |                 |                         |                                                                                                    |
| → Registro Electronico<br>General        |                                              |                               |                                |                               | Pulse           | para recargar sus datos | , si los ha actualizado.                                                                                                    |
| → Carpeta Ciudadana                      |                                              | Αquí p                        | uede revisar sus da            | atos personales y             | modificarlos si | lo necesita.            |                                                                                                    |
| → Colaboradores \<br>Representantes      | 🗉 Datos de identif                           | cación                        |                                |                               |                 | 3<br>Ir al tr           | ámite modificación                                                                                                    |
| → Entidades locales                      | E Domicilios de no                           | tificación                    |                                |                               |                 |                         |                                                                                                    |
| → Sala de firma                          |                                              |                               |                                |                               |                 |                         |                                                                                                    |
| → Código seguro de<br>verificación (CSV) | ■ Alta de terceros                           |                               |                                |                               |                 |                         | Ir al trámite                                                                                                    |
| → Verificación Sede                      |                                              |                               |                                |                               |                 |                         |                                                                                                    |

Complete el formulario con sus datos (las casillas en color **verde son obligatorias**), en el apartado **Datos de contacto** debe rellenar al menos un tipo de contacto.

| junta de extremadura                                                                                                    | <b>S</b> SEDE                                   | TRÓNICA                                                           | dy.               | S. Jan     |
|----------------------------------------------------------------------------------------------------|-------------------------------------------------|-------------------------------------------------------------------|-------------------|------------|
| со́рідо сір<br>Р5637                                                                                                    | SOLICITUD DE ALTA ,<br>PEF                      | / MODIFICACIÓN DE DATO<br>RSONALES                                | os                |            |
| 1 DATOS DE IDENTIFICACIÓN                                                                                                   |                                                 |                                                                   |                   |            |
| NIS MIE<br>99999999R PE<br>Fecha de nacimiento / construción<br>Tipo via<br>Nombre via pública<br>Biog. Portal Esc.<br>País | mer Asellido / Rasón social<br>IDAS<br>sero<br> | Segundo Apellido<br>CERTIFICADO<br>Estado civil<br>V<br>Iomicilio | Nombre<br>PRUEBAS |            |
| Provincia                                                                                                    | Municipio                                       | Localidad                                                         | Apd:              | o. Correos |
| 1.2 DATOS PARA AUTONOMOS<br>Descripción de la actividad                                                                     | SY EMPRESAS                                     | Descripción del sector                                            |                   | ~          |
| 2 DATOS DE CONTACTO                                                                                                    | Nóvil Corre                                     | eo electrónico                                                    |                   | <b>*</b>   |

Manual de Alta/ Modificación de datos personales en la Sede Electrónica. Página 2 de 5

A continuación pulse sobre el **botón continuar** que se encuentra en la parte inferior.

| 3 GESTIÓN DE DATOS DE NOTIFICACIÓN<br>Correo electrónico para avisos                                                                                                    |                                        |
|----------------------------------------------------------------------------------------------------|----------------------------------------|
| a@a.es                                                                                                    |                                        |
| Alta nueva dirección Modificar dirección existente                                                                                                    | Baja dirección existente               |
| Lista de direcciones registradas                                                                                                    | v                                      |
| Construction in the second second sec | Tipo núm.<br>Viámero Calnúm.           |
| Bloque Portal Esc. Planta Pta. Complemento domicilio                                                                                                    | 9                                      |
| País Municipio extranjero                                                                                                    | Com. Autónoma Cód. postal              |
| Provincia Municipio                                                                                                    | Localidad Apdo. Correos                |
|                                                                                                    | Guardar Borrador Continuar Salir Avuda |

En la siguiente pantalla, pulsamos de nuevo **continuar.** 

| LEGITIMACIÓN del Tratamiento                                                                                 | La Base Jurídica de las finalidades es el ejercicio de Funciones y Poderes Públicos (art. 6.1 e) RGPD).                                                                          |
|----------------------------------------------------------------------------------------------------|----------------------------------------------------------------------------------------------------|
| DERECHOS de las personas interesadas                                                                         | Acceso, Rectificación, Cancelación, Portabilidad, Supresión, Limitación del tratamiento y Oposición, así como<br>otra información según se describe en la información adicional. |
|                                                                                                    |                                                                                                    |
|                                                                                                    |                                                                                                    |
| INFORMACIÓN ADICIONAL (2a capa) en el siguiente enlace:<br>5637 SOLICITUD DE ALTA / MODIFICACIÓN DE DATOS PE | RSONALES                                                                                                    |

Aviso / Nota: Para que estos datos estén disponibles en Sede electrónica debe pulsar sobre el botón "Pulse recargar sus datos si los ha actualizado" que está en la pestaña Mis Datos dentro de Mis Expedientes.

| Guardar Borrador | Atrás | Continuar | Salir | Ayuda |
|------------------|-------|-----------|-------|-------|

Tras pulsar continuar le saldrá otra ventana en la que le indicara que **el formulario** se ha guardado correctamente, pulsamos aceptar.

| RESPONSABLE del Tratamiento                | La persona titular de la Consejería de Hacienda y Administración Pública de la Junta de Extremadura.                                                                                                    |
|--------------------------------------------|----------------------------------------------------------------------------------------------------|
| FINALIDAD del Tratamiento                  | El tratamiento de los datos se realiza con las finalidades de identificación, autenticación, comunicación<br>notificación, en virtud del Decreto 225/2014, de 14 de octubre, de régimen jurídico de administració<br>electrónica de la Comunidad Autónoma de Extremadura. |
| LEGITIMACIÓN del Tratamiento               | La Base Jurídica de las finalidades es el ejercicio de Funciones y Poderes Públicos (art. 6.1 e) RGPD).                                                                                                    |
| DERECHOS de las personas interesadas       | Mensaje de información     inal.                                                                                                    |
|                                            | El formulario se ha guardado correctamente.                                                                                                    |
| IFORMACIÓN ADICIONAL (2a capa) en el sigui | te enlace:                                                                                                    |

## En la siguiente ventana de nuevo a **continuar**.

| Nº. Dorrador:          | Eje                     | ercicio:                       | Fecha presentación:    |
|------------------------|-------------------------|--------------------------------|------------------------|
| 5637110060220220281201 | Brock                   | 2022                           | 12/05/2022 17:26:08    |
|                        | Solicitud de alta y mod | lificación de datos personales |                        |
| Estado:                |                         |                                | Fase:                  |
| 3 - Borrador           |                         |                                | Borrador               |
|                        | Adjuntar                | Documontación                  |                        |
|                        | Aujuntai                | Documentación                  |                        |
|                        |                         |                                |                        |
| Nombre documento       | Тіро                    | Aportar documento              | Estado Visible Accione |
|                        |                         |                                |                        |
|                        |                         |                                | No.                    |
|                        | Voluntario              |                                | No 🗆                   |
|                        | Voluntario              |                                | No aportado            |

Por último, se presentará el formulario completo y podrá **firmar y registrar el formulario.** 

| Nº. borrador:       Ejercicio:       Fecha presentación:         5637110060220220281201       202       12/05/2022 17:26:08         Procedimiento:       Solicitud de alta y modificación de datos personales       Estado:         Solicitud de alta y modificación de datos personales       Estado:       Fase:         3 - Borrador       Borrador       Borrador         Previsualización del borrador de la solicitud       Entrador       Borrador         IMPORTANTE: Debe 'Firmar y Registrar' este borrador para que su solicitud quede prese       Ermar y Registrar       Atrio         Solicitud Construction       Atrio       Defe       Solicitud de alta solicitud |        |                            |                       |                            | ormación general                           |
|----------------------------------------------------------------------------------------------------|--------|----------------------------|-----------------------|----------------------------|--------------------------------------------|
| 5637110060220220281201       2022       12/05/2022 17:26:08         Procedimiento:         Solicitud de alta y modificación de datos personales         Estado:         Fase:         3 - Borrador         Borrador         Previsualización del borrador de la solicitud         IMPORTANTE: Debe 'Firmar y Registrar' este borrador para que su solicitud quede prese         Immary Registrar' Atria         PDF         5637110060220220281201.pdf         Abrir                                                                                                    |        | Fecha presentación:        | cio:                  | Ejerc                      | Nº. borrador:                              |
| Procedimiento:          Solicitud de alta y modificación de datos personales         Estado:       Fase:         3 - Borrador       Borrador    Previsualización del borrador de la solicitud          IMPORTANTE: Debe 'Firmar y Registrar' este borrador para que su solicitud quede prese                Firmar y Registrar                 PDF                  5637110060220220281201.pdf                                                                                                    |        | 12/05/2022 17:26:08        | 2                     | 202                        | 5637110060220220281201                     |
| Estado:       Fase:         3 - Borrador       Borrador    Previsualización del borrador de la solicitud          IMPORTANTE: Debe 'Firmar y Registrar' este borrador para que su solicitud quede prese                Firmar y Registrar                 PDF                 5637110060220220281201.pdf                                                                                                    |        |                            | miento:               | Procedi                    |                                            |
| Borrador       Borrador         Previsualización del borrador de la solicitud         IMPORTANTE: Debe 'Firmar y Registrar' este borrador para que su solicitud quede prese            Firmar y Registrar   Ards          PDF          5637110060220220281201.pdf         Abrir                                                                                                    |        | ES Fase:                   | ación de datos person | olicitud de alta y modific | Estado:                                    |
| Previsualización del borrador de la solicitud<br>IMPORTANTE: Debe 'Firmar y Registrar' este borrador para que su solicitud quede prese<br>[Firmar y Registrar] Arás<br>PDF<br>5637110060220220281201.pdf<br>[Abrir]                                                                                                    |        | Borrador                   |                       |                            | 3 - Borrador                               |
| IMPORTANTE: Debe 'Firmar y Registrar' este borrador para que su solicitud quede prese<br>Firmar y Registrar Arás<br>PDF<br>5637110060220220281201.pdf<br>Abrir                                                                                                    |        |                            |                       |                            | visualización del borrador de la solicitud |
| Firmar y Registrar Ards<br>PDF<br>5637110060220220281201.pdf<br>Abrir                                                                                                    | entada | su solicitud quede present | orrador para du       | Registrar' este b          | MPORTANTE: Debe 'Firmar v                  |
| PDF<br>5637110060220220281201.pdf                                                                                                    |        |                            |                       |                            |                                            |
| PDF<br>5637110060220220281201.pdf<br>Abrir                                                                                                    |        |                            | strar Atrás           | Firmar y Regi              |                                            |
| PDF<br>5637110060220220281201.pdf<br>Abrir                                                                                                    |        |                            |                       |                            |                                            |
| PDF<br>5637110060220220281201.pdf<br>Abrir                                                                                                    |        |                            |                       |                            |                                            |
| PDF<br>5637110060220220281201.pdf<br>Abrir                                                                                                    |        |                            |                       |                            |                                            |
| PDF<br>5637110060220220281201.pdf<br>Abrir                                                                                                    |        |                            |                       |                            |                                            |
| PDF<br>5637110060220220281201.pdf<br>Abrir                                                                                                    |        |                            |                       |                            |                                            |
| 5637110060220281201.pdf                                                                                                    |        |                            |                       |                            |                                            |
| 5637110060220220281201.pdf                                                                                                    |        |                            |                       |                            |                                            |
| Abrir                                                                                                    |        |                            | 0220281201.pdf        | 563711006022               |                                            |
| Abrir                                                                                                    |        |                            | _                     | _                          |                                            |
|                                                                                                    |        |                            | brir                  | A                          |                                            |
|                                                                                                    |        |                            |                       |                            |                                            |
|                                                                                                    |        |                            |                       |                            |                                            |
|                                                                                                    |        |                            |                       |                            |                                            |
|                                                                                                    |        |                            |                       |                            |                                            |
|                                                                                                    |        |                            |                       |                            |                                            |
|                                                                                                    |        |                            |                       |                            |                                            |
|                                                                                                    |        |                            |                       |                            |                                            |

Después de firmar y registrar, vaya al apartado "**Mis Datos**" y pulse el **botón 1** que se le indica en la imagen para que sus datos aparezcan actualizados, pulse a continuación el **botón 2** para confirmar que los datos han sido actualizados.

| Mis representaciones Tasas<br>Pulse para recargar sus o                |                          |
|------------------------------------------------------------------------|--------------------------|
| Pulse para recargar sus o                                              |                          |
|                                                                        | atos, si los ha actualiz |
| Aqui puede revisar sus datos personales y modificarios si lo necesita. |                          |
|                                                                        |                          |
| Datos de identificación                                                | al trámite modificació   |
| Domicilios de notificación                                             |                          |
| III Canto star                                                         |                          |

Manual de Alta/ Modificación de datos personales en la Sede Electrónica. Página 5 de 5